## Form 4A Quick Reference Guide Form 4 – Sections C&D

1. Log into eFSAP. Click on Form 4. Find the Section C&D for the specified report. Click View.

## Form 4A- Section CD's

| Id | Select Agent           | Status    | Date Created |      |
|----|------------------------|-----------|--------------|------|
|    | Francisella tularensis | Submitted | 03/01/2018   | View |

2. Complete Section C. Answer questions 1-3. The remaining questions in Section 3 will be automatically populated from your Form 1.

| SECTION C - SAMPLE PROVIDER INFORMATIO                     | Ν                         |                                                |                 |
|------------------------------------------------------------|---------------------------|------------------------------------------------|-----------------|
| 1. Name of individual completing Sections                  | C and D:                  | 2. E-mail Address:<br>26 of 50 characters left | 3. Telephone #: |
| 4.                                                         |                           |                                                |                 |
| O Registered Entity                                        | (NRE # (provided b)       | (ABUIS of CDC):                                |                 |
| Clinical or Diagnostic Laboratory                          | 41 of 50 characters l     | eft                                            |                 |
| 5. Responsible Official or Laboratory Supe<br>First M Last | rvisor name (if same as f | ield 1 then skip to field 9):                  |                 |
| 6. E-mail address:                                         | 7. Telephone #:           | 8. F                                           | ax #:<br>ext    |
| 9. Entity Name:                                            |                           |                                                |                 |
| 200 of 255 characters left                                 |                           |                                                |                 |
| 10. Address (NOT a post office address):                   |                           |                                                |                 |
| 240 of 255 characters left                                 |                           |                                                |                 |
| 11. City:                                                  | 12. State:                | ▶ 13.                                          | Zip Code:       |
|                                                            |                           |                                                |                 |

## 3. Fill out Section D.

a. Question 1 will be auto-populated according to the related Section A&B. Answer the remaining questions.

| SECTION D - SPECIMEN(S) CONTAINING SELECT AGENT OR TOXIN PRO | VIDED TO REFERENCE LABORATORY                             |
|--------------------------------------------------------------|-----------------------------------------------------------|
| 1. Select Agent or Toxin Identified:                         | 2. Date notified of select agent or toxin identification: |
| 3. Case/patient/sample ID #(s):                              | 4. # of samples shipped:                                  |
| 7 of 20 characters left                                      | 9 of 10 characters left                                   |
| 5. Sample type provided:                                     | 6. Case/patient/sample origin (zlp code):                 |
| 7. Date sample(s) shipped to Reference Laboratory:           | 8. Name of Reference Laboratory:                          |
| mm/dd/yyyy                                                   |                                                           |
|                                                              | Clear + Add Row                                           |
| Name of Reference Lab Date Sa                                | ample Shipped                                             |
| 02/20/2                                                      | 018 💼 Delete                                              |

- b. Click **Add Row**. You must do this in order to submit your form. Add as many rows as necessary to complete the report.
- c. For question 9, you may select more than one option:
  - i. **Transferred** Indicate to whom the sample was sent and the date of the transfer. If the Sample Provider is a non-registered entity, you will see a different option: "Not applicable, the entire specimen was transferred to the Reference Laboratory."
  - ii. Destroyed Indicate method of destruction and date destroyed.
  - Retained Indicate PI (from the dropdown menu of PIs approved to possess select agent and toxin. If the Sample Provider is a non-registered entity, this option is not available.

| 9. Disposition of any remaining select agent or toxin by entity listed in Block C9: |                                                            |            |  |
|-------------------------------------------------------------------------------------|------------------------------------------------------------|------------|--|
| Destroved                                                                           | Method:                                                    | Date:      |  |
| <u> </u>                                                                            | Autoclaved                                                 | 02/20/2018 |  |
|                                                                                     | 40 of 50 characters left                                   |            |  |
| Retained                                                                            | A Information                                              |            |  |
|                                                                                     | A Non-Registered Entity cannot select the Retained option. |            |  |
| □ Not applicable, the entire specimen was transferred to the Reference Laboratory.  |                                                            |            |  |

- d. If you answer yes to question 10, you will need to fill out an APHIS/CDC Form 3 as well, if you did not do this when you filled out Section A&B.
- e. If you answer yes to question 12, you will also need to answer questions 14-16. Click Add Row.

10. Were any of the samples containing a select agent or toxin handled outside of primary containment which may have led to an unintentional release and/or exposure to the select agent or toxin?

🔾 Yes 💿 No

11. Was your entity the source of the sample(s)?

🔾 Yes 💿 No

12. Do you anticipate receiving additional samples/specimens for this case/patient that originate from the initial case (e.g., patient, environmental sample)?

🔾 Yes 💿 No

13. Has the sender(s) (i.e., sample provider(s)) of the specimen(s) been notified of the identification of the select agent or toxin?

Yes O No

| , Note                                   |                                                     |                                     |
|------------------------------------------|-----------------------------------------------------|-------------------------------------|
| Please request completed and signed Sect | ions C & D from each facility that was in possessio | on of the specimen(s).              |
| 14. Sample Provider Entity Name:         |                                                     |                                     |
| 15. Sample Provider Point of Contact:    | 16. Sample Provider E-mail Address:                 | 17. Sample Provider Contact Number: |
| First M Last                             |                                                     |                                     |
|                                          |                                                     |                                     |
|                                          |                                                     | Clear + Add Row                     |

4. Type your name in the Signature of Respondent field, unless the Sample Provider is a non-registered entity, in which case this field will be left blank. The date will auto-populate.

| Certification: I hereby certify that the information contained in Sections C and D of<br>provide a false statement on any part of this form, or its attachments, I may be sub<br>331, 9 CFR 121, or 42 CFR 73 may result in civil or criminal penalties, including im                                                                                                    | f this form is true and correct to the best of my knowledge. I understand that if I knowingly<br>ject to criminal fines and/or imprisonment. I further understand that violations of 7 CFR<br>prisonment. |  |
|----------------------------------------------------------------------------------------------------|----------------------------------------------------------------------------------------------------|--|
| Public reporting burden: Public reporting burden of providing this information is estimated to average 1 hour per response, including the time for reviewing instructions,<br>searching existing data sources, gathering and maintaining the data needed, and completing and reviewing the collection of information. An agency may not conduct or<br>sponsor, and a person is not required to respond to a collection of information unless it displays a currently valid OMB control number. Send comments regarding this burden<br>estimate or any other aspect of this collection of information, including suggestions for reducing this burden to CDC/ATSDR Reports Clearance Officer, 1600 Clifton Road<br>NE, MS D74, Atlanta, Georgia 30329; ATTN: PRA (0920-0576). |                                                                                                    |  |
| Signature of Responsible Official/Laboratory Supervisor: Date Signed:                                                                                                    |                                                                                                    |  |
|                                                                                                    | 03/06/2018                                                                                                    |  |
|                                                                                                    |                                                                                                    |  |
| •Request More information                                                                                                    | Close Save Submit                                                                                                    |  |

5. Click **Submit**. Clicking **Save** does **NOT** submit the Form 4 Section C&D.